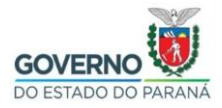

Importação do certificado Filtro WEB SEED no Google Chrome no Linux

**Passo 1:** Selecione e copie (**CTRL + C**) o link abaixo, abra o navegador **Google Chrome,** cole (**CTRL + V**) o link na barra de endereços do navegador e pressione a tecla "**Enter**".

http://www.prdsuporte.seed.pr.gov.br/uploads/certfiltroweb/certificado\_filtroweb.se ed.crt

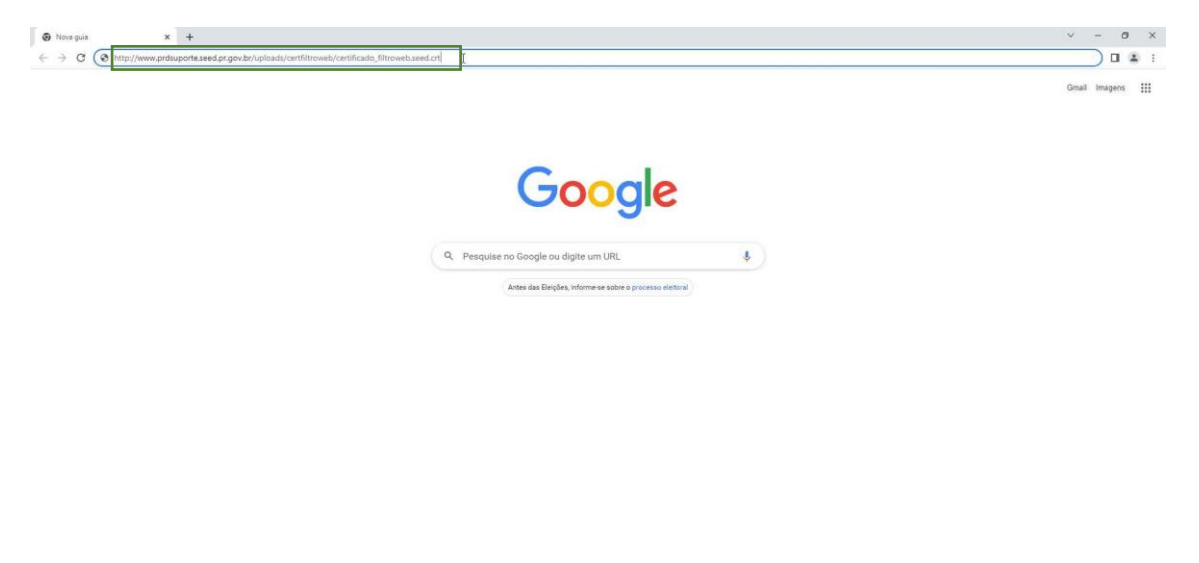

Personalizar o Chrome

**Passo 2:** Clique no local indicado pela seta vermelha e depois clique em "**Manter**", conforme indicado pela seta azul.

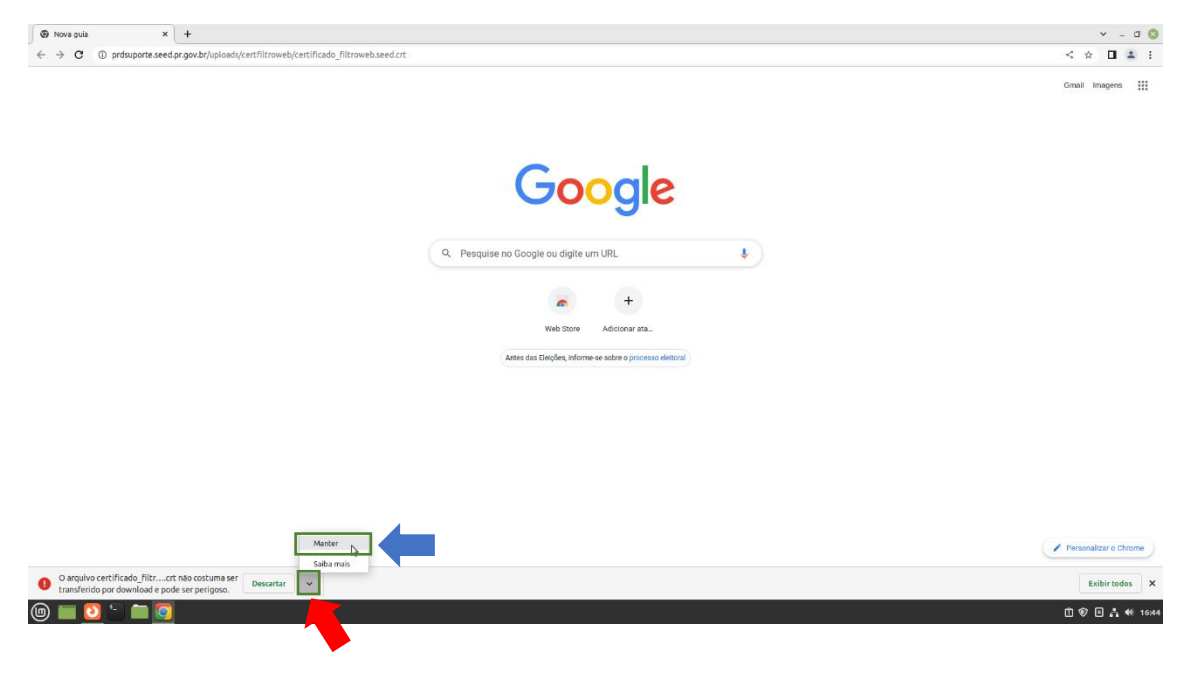

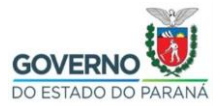

Passo 3: Clique no menu, conforme indicado abaixo.

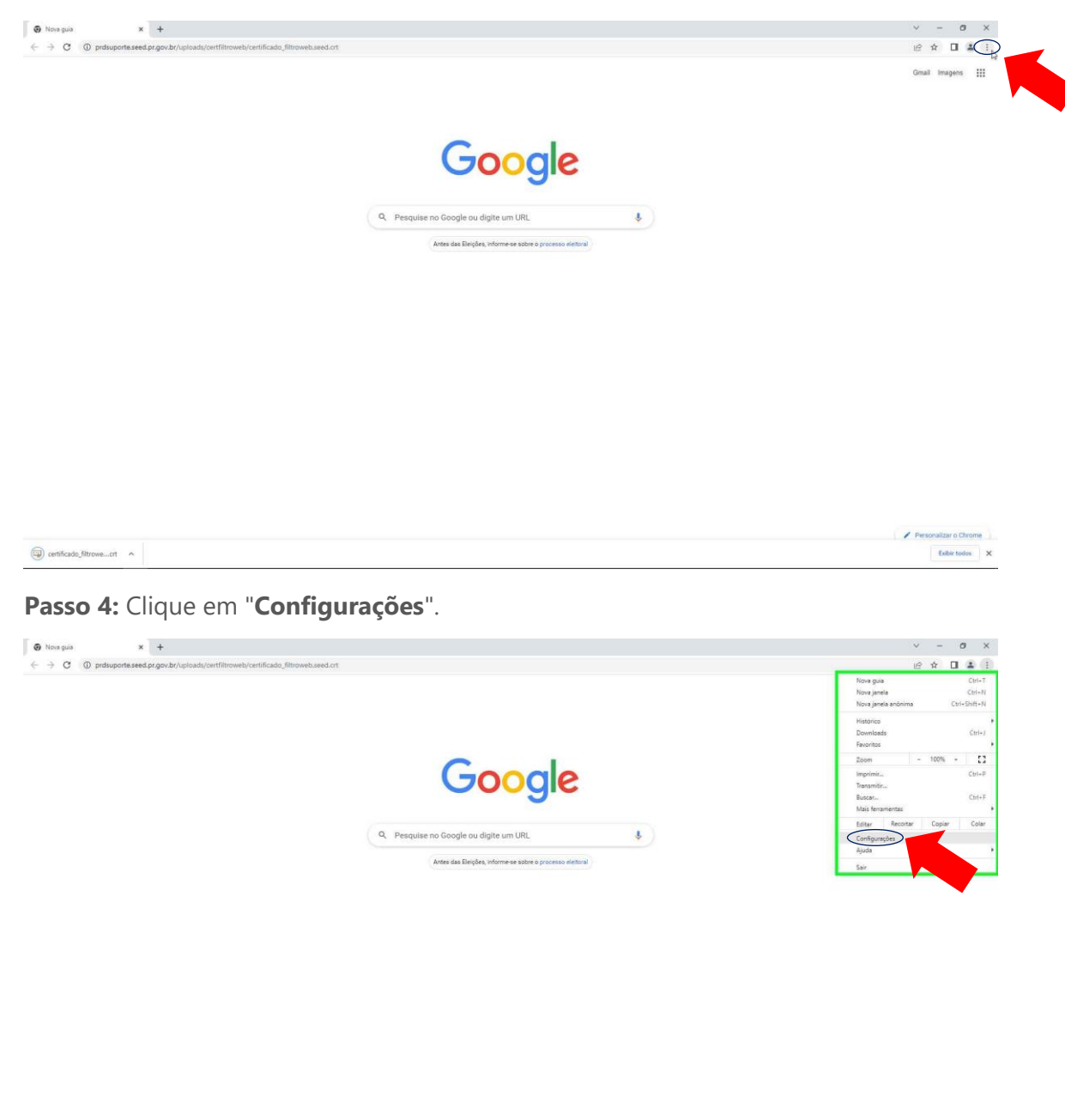

| 133 | certificado filtrowecr | 1 0 1 |
|-----|------------------------|-------|
| -   | sermesse find ententer |       |

Personalizar o Chrome
Exibir todos
X

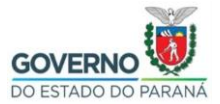

### Passo 5: Clique em "Privacidade e Segurança".

| 🚱 Nova guia 🗙 🏚 Configurações 🗙 🕂 |                                                                   | ~ - Ø ×        |
|-----------------------------------|-------------------------------------------------------------------|----------------|
| O O Chrome   chromet//settings O  |                                                                   | @ 🖈 🖬 🛓 :      |
| Configurações                     | Q, Pesquisar nas configurações                                    |                |
| 🗶 Vocë e o Google                 | Vocé e o Google                                                   |                |
| Preenchimento automático          | A tecnologia Google no Chrome Ativez e sinocostração              |                |
| Aparência                         | onicularze e personanze o una una em sopio da seva una posicional |                |
| Q. Mecanismo de pesquisa          | Desenables as read de ference                                     |                |
| Navegador padrão                  | Pressionale seu periodo anticare a                                |                |
| () Inicialização                  | importar tavontos e comigurações                                  |                |
| Idiomas                           |                                                                   |                |
| ▲ Downloads                       |                                                                   |                |
| 1 Acessibilidade                  |                                                                   |                |
| Sistema                           |                                                                   |                |
| -D Hencinin e militar             |                                                                   |                |
| 1 Extensões 🖸                     |                                                                   |                |
| Sobre o Google Chrome             |                                                                   |                |
|                                   |                                                                   |                |
|                                   |                                                                   |                |
|                                   |                                                                   |                |
|                                   |                                                                   |                |
|                                   |                                                                   |                |
| chromet//settiligs/privacy        |                                                                   |                |
| certificado_filtrowecrt           |                                                                   | Exibir todos X |

# Passo 6: Clique em "Segurança".

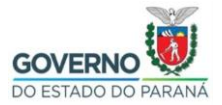

u a 🔿

**Passo 7:** Utilize o botão de rolagem do mouse para baixo e clique em "**Gerenciar** certificados".

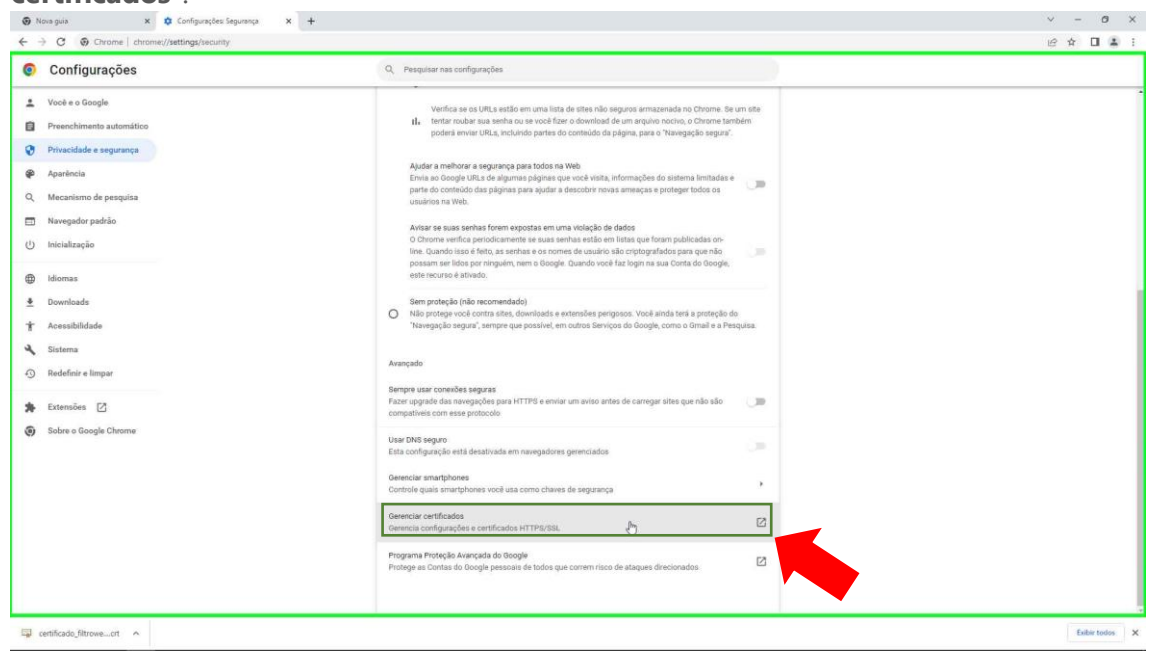

## Passo 8: Clique em "Autoridades".

|     |                                           | · · · · ·                                       |
|-----|-------------------------------------------|-------------------------------------------------|
| ← - | O G Chrome chrome://settings/certificates | < 🖈 🛛 🛎 :                                       |
| 0   | Configurações                             | Q, Pesquisar nas configurações                  |
| ÷   | Vacê e o Google                           | ← Gerenciar certificados                        |
| Ê   | Preenchimento automático                  |                                                 |
| 0   | Privacidade e segurança                   | Seus certificados Servidores Autoridades Diatos |
| ۲   | Aparência                                 | Você não tem certificados nesta categoria       |
| Q   | Mecanismo de pesquisa                     |                                                 |
|     | Navegador padrão                          | •                                               |
| Ċ   | Inicialização                             |                                                 |
| ۲   | Idiomas                                   |                                                 |
| *   | Downloads                                 |                                                 |
| ŧ   | Acessibilidade                            |                                                 |
| ٩   | Sistema                                   |                                                 |
| 0   | Redefinir configurações                   |                                                 |
| *   | Extensões 🔀                               |                                                 |
| ۲   | Sobre o Google Chrome                     |                                                 |
|     |                                           |                                                 |
|     |                                           |                                                 |
|     |                                           |                                                 |
|     |                                           |                                                 |
|     |                                           |                                                 |
|     |                                           |                                                 |
|     |                                           |                                                 |

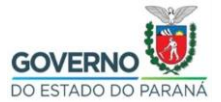

### Passo 9: Clique em "Importar".

| 🜣 Configurações: Gerenciar cert 🗙 🕂 |                                                                                    | v - a 🔇   |
|-------------------------------------|------------------------------------------------------------------------------------|-----------|
| ← → C                               |                                                                                    | < 🖈 🔲 🏝 🗄 |
| Configurações                       | Q. Pesquisar nas configurações                                                     |           |
| L Vacê e a Google                   | ← Gerenciar certificados                                                           | Î         |
| Preenchimento automático            | Saus cartificados Sarvidoras <b>Autoridadas</b> Outros                             |           |
| Privacidade e segurança             |                                                                                    |           |
| Aparência                           | Você tem certificados no arquivo que identificam estas autoridades de certificação |           |
| Q. Mecanismo de pesquisa            | 9                                                                                  |           |
| Navegador padrão                    | org-AC Camerfirma S.A. 🗸                                                           |           |
| U Inicialização                     | org-AC Camerfirma SA CIF A82743287 🗸 🗸                                             | •         |
| Idiomas                             | org-ACCV ~                                                                         |           |
| ₫ Downloads                         | org-Actalic S.p.A./03358520967 ~                                                   |           |
| 1 Acessibilidade                    | org-AffirmTrust v                                                                  |           |
| Sestema Redefinir configurações     | org-Agencia Catalana de Certificacio (NIF Q-0801176-I) V                           |           |
| ★ Extensões [2]                     | org-Amazon 🗸                                                                       |           |
| Sobre o Google Chrome               | org-ANF Autoridad de Certificacion                                                 |           |
|                                     | org-Asseco Data Systems S.A. 🗸                                                     |           |
|                                     | org-Atos 🗸 🗸                                                                       |           |
|                                     | org-Autoridad de Certificacion Firmaprofesional CIF A62634068 $\sim$               |           |
|                                     | org-Baltimore V                                                                    |           |
|                                     | org-Buypass AS-963163327 V                                                         |           |
|                                     |                                                                                    |           |

Passo 10: Selecione o arquivo certificado\_filtroweb.seed.crt e depois clique em "Abrir". (Caso esta configuração não tenha sido alterada, por padrão os navegadores salvam os arquivos baixados na pasta **Downloads**.)

|   |                  | Administerio                   |          |             |                     |            |
|---|------------------|--------------------------------|----------|-------------|---------------------|------------|
| 0 | Recentes         | ▲ admin Downloads              |          |             |                     |            |
| 4 | Pasta pessoal    | Nome                           |          | Tamanho     | Тіро                | Modificado |
|   | Área de trabalho | certificado_filtroweb.seed.crt |          | 1.1 kB      | certificado X.509   | 17:33      |
| ĥ | Documentos       |                                |          |             |                     |            |
| t | Downloads        |                                |          |             |                     |            |
| ٥ | Imagens          |                                |          |             |                     |            |
| л | Música           |                                |          |             |                     |            |
| В | Vídeos           |                                |          |             |                     |            |
| - | Documentos       |                                |          |             |                     |            |
| - | Música           |                                |          |             |                     |            |
| - | Imagens          |                                |          |             |                     |            |
| ê | Vídeos           |                                |          |             |                     |            |
| ĩ | Downloads        |                                |          |             |                     |            |
| + | Outros locais    |                                |          |             |                     |            |
|   |                  |                                |          |             |                     |            |
|   |                  |                                |          |             |                     |            |
|   |                  |                                | ASCII co | dificado na | Base64, certificado | único 🔻    |
|   |                  |                                |          |             | Cancelar            | Abrir N    |
|   |                  |                                |          |             | Cancelar            | ADIII A    |

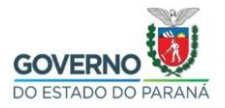

**Passo 11:** Selecione a opção "**Confiar neste certificado para a identificação de websites**" e depois clique em "**OK**".

#### Autoridade de certificação

O certificado "filtroweb.seed.parana" representa uma Autoridade de certificação

Configurações de confiança

Confiar neste certificado para a identificação de websites.

Confiar neste certificado para identificar usuários de e-mail

Confiar neste certificado para a identificação de criadores do software

| Cancelar | ок    |  |
|----------|-------|--|
|          | 100 C |  |

**Passo 12:** Feche o navegador Google Chrome e abra novamente para garantir que o certificado funcione corretamente.